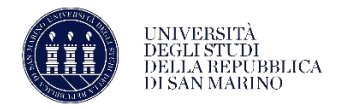

## **TUTORIAL ESSE3 - PRENOTAZIONE APPELLI**

1. Accedere alla propria riservata di Esse3 ed entrare nella bacheca appelli dal MENU.

| Area Studente                                            | · [MAT.                                             |           | ]                     |                    |       | Area Riservata       |
|----------------------------------------------------------|-----------------------------------------------------|-----------|-----------------------|--------------------|-------|----------------------|
|                                                          |                                                     |           |                       |                    |       | Logout               |
| Di seguito vengono indicate le informazioni generali sul | la situazione universitaria e sulle iscrizioni effe | ettuate n | nel corso degli anni. |                    |       | Cambia Password      |
| Informazioni sullo studente                              |                                                     |           |                       |                    | <br>_ | Altre Carriere       |
| Tipo di corso                                            |                                                     |           | Corso S               | Singolo            |       | < Esami              |
| Profilo studente                                         |                                                     |           | Studen                | te Standard        |       | Appelli              |
| Data immatricolazione                                    |                                                     |           | 26/06/2               | 2023               |       |                      |
| Corso di studio                                          |                                                     |           | [CS] - C              | ORSI SINGOLI       |       |                      |
| Ordinamento                                              |                                                     |           | [CS - 01              | 1] - CORSI SINGOLI |       | Bacheca prenotazioni |
| Part Time                                                |                                                     |           | NO                    |                    |       |                      |
|                                                          |                                                     |           |                       |                    |       |                      |
|                                                          |                                                     |           |                       |                    |       |                      |

2. Per accedere alla prenotazione selezionare l'icona a forma di libro a fianco dell'appello desiderato. I termini di apertura e chiusura delle prenotazioni di ogni singolo appello sono dettagliati nel campo "iscrizione".

|            | UNIVERSITÀ DEGLI STUDI<br>DELLA REPUBBLICA DI SAN MARINO                                                                                        | Serviz                                                                       | Servizi online                                   |                                  |                              |                       |
|------------|----------------------------------------------------------------------------------------------------|------------------------------------------------------------------------------|--------------------------------------------------|----------------------------------|------------------------------|-----------------------|
| # > Elenco | Appelli                                                                                                    |                                                                              |                                                  |                                  |                              |                       |
| Drene      | tazione Appelli                                                                                                    |                                                                              |                                                  |                                  |                              |                       |
| Preno      | tazione Appeni                                                                                                    |                                                                              |                                                  |                                  |                              |                       |
| La pagina  | i mostra gli appelli prenotabili alla data odierna, per le sole attiv                                                                           | ità didattiche già presenti nel proprio lib                                  | retto .                                          |                                  |                              |                       |
| La pagina  | i mostra gli appelli prenotabili alla data odierna, per le sole attiv                                                                           | ità didattiche già presenti nel proprio <u>libr</u>                          | retto .                                          |                                  |                              |                       |
| Appell     | i mostra gli appelli prenotabili alla data odierna, per le sole attiv<br>disponibili per insegnamenti del proprio libro                         | ità didattiche già presenti nel proprio libi<br>etto                         | retto .                                          |                                  |                              |                       |
| Appelli    | i mostra gli appelli prenotabili alla data odierna, per le sole attiv<br>i disponibili per insegnamenti del proprio libro<br>Attività didattica | ità didattiche già presenti nel proprio libi<br>etto<br>Appello              | retto .<br>Iscrizione                            | Descrizione                      | Svolg. Esame                 | Sessioni              |
| Appelli    | Actività didattica Laboratorio di design del prodotto 3                                                                                         | ità didattiche già presenti nel proprio ibi<br>etto<br>Appello<br>02/07/2024 | retto -<br>scrizione<br>12/06/2024<br>29/06/2024 | Descrizione<br>2º appello estivo | Svolg. Esame<br>Non Previsto | Sessioni<br>2023/2024 |

3. Cliccare su "prenotati all'appello".

| Misure compensative | selezionare la lista delle misure compensative necessa | elle misure compensative necessarie per l'appello |  |  |  |  |
|---------------------|--------------------------------------------------------|---------------------------------------------------|--|--|--|--|
|                     | 2 008 - Altro                                          |                                                   |  |  |  |  |
|                     | 2 009 - Registratore digitale                          | • digitale                                        |  |  |  |  |
|                     | 2 007 - Richiesta ausili Informatici                   |                                                   |  |  |  |  |

4. Se non lo si è già compilato in precedenza, prima di accedere alla prenotazione verrà richiesto da Esse3 di compilare il questionario di valutazione della attività didattica.

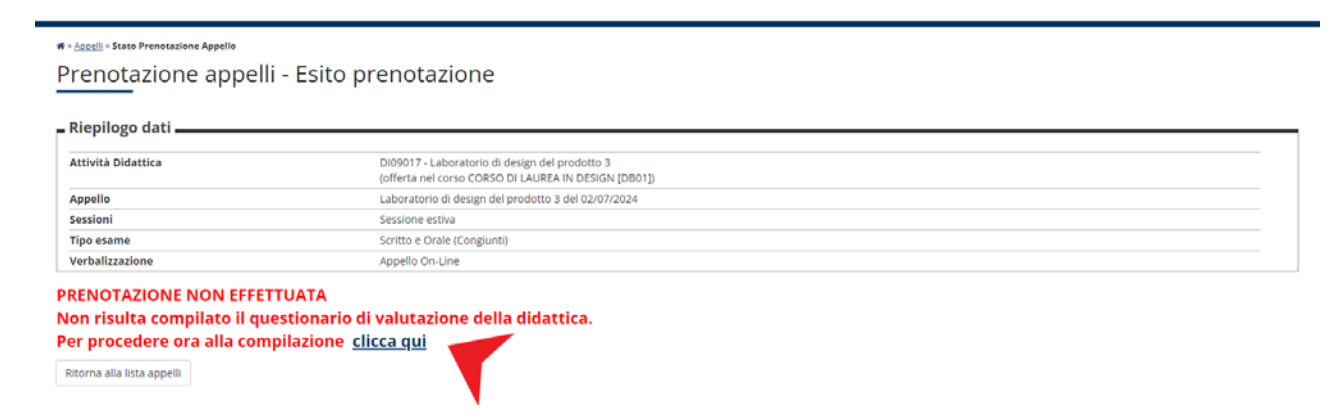

5. Se il questionario non è compilato, l'icona relativa risulta di colore rosso e occorre cliccarla per accedere a quello relativo all'attività didattica per cui ci si vuole prenotare.

| UNIVERSITÀ DEGLI STUDI<br>DELLA REPUBBLICA DI SAN MARINO |                  |               |                        | Servizi online | MENU |
|----------------------------------------------------------|------------------|---------------|------------------------|----------------|------|
| # > Libretto                                             |                  |               |                        |                |      |
| Scelta questionari di valutazione                        |                  |               |                        |                |      |
| Questionari di valutazione                               |                  |               |                        | $\frown$       |      |
| Unità Didattica                                          | Docente          | Tipo Attività | Partizione             | Questionario   |      |
| DI09017: Laboratorio di design del prodotto 3            | MASSIMO BRIGNONI | Lezione       | Nessun partizionamento |                |      |
|                                                          | Esci             |               |                        |                |      |

6. Nella schermata successiva cliccare nuovamente sull'icona rossa.

|   | a Questionari                      |                                             |                        |                                                  |                 |       |           |      |        |
|---|------------------------------------|---------------------------------------------|------------------------|--------------------------------------------------|-----------------|-------|-----------|------|--------|
| ١ | /alutazione della didatt           | ica                                         | [MAT.                  | ]                                                |                 |       |           |      |        |
| ( | )uesta pagina consente di inserire | il questionario di valutazione della didati | tica delle attività in | libretto (cliccare sulle icone per accedere alla | compilazione)   |       |           |      |        |
| E | lenco delle attività didattiche:   | e da valutare                               |                        |                                                  |                 |       |           |      |        |
| ſ | Anno di corso                      | Attività Didattiche                         |                        |                                                  | Peso in crediti | Stato | AA Freq.  | Ric. | Q.Val. |
|   | 1                                  | Di09017 - Laboratorio di design del pro     | dotto 3                |                                                  | 8               | •     | 2023/2024 |      |        |

7. Cliccare sul pulsante "inizia nuova compilazione".

|                                                                                                    | _ |
|----------------------------------------------------------------------------------------------------|---|
| ₩ = Lista Questionari                                                                                              |   |
| Riassunto questionari                                                                                              |   |
|                                                                                                    |   |
| Compilazioni del questionario "Questionario di valutazione della didattica"                                        |   |
| Il questionario "Questionario di valutazione della didattica" è anonimo ed è compilabile per un massimo di 1 volta |   |
| 1 Non sono presenti compilazioni pregresse.                                                                        |   |
| Inizia una nuova compilazione                                                                                      |   |
| Legenda                                                                                                    |   |
| 🤪 = Confermato 🖕 = Non confermato 🗢 = Non accessibile                                                              |   |
| Indietro                                                                                                    |   |
|                                                                                                    |   |

8. Compilati tutti i campi occorre confermare il questionario. Se la procedura è andata a buon fine comparirà la schermata di conferma (di seguito).

| <sup># - Questionario</sup><br>Riepilogo Questionario di valutazione della didattica |  |
|--------------------------------------------------------------------------------------|--|
| Il questionario è stato <b>CONFERMATO</b> .                                          |  |
| Esci assampa                                                                         |  |

9. Cliccando su "esci" si torna sulla pagina di prenotazione dell'appello, che risulterà correttamente effettuata. E' fortemente consigliato stampare il promemoria di prenotazione e di averlo a disposizione il giorno dell'appello d'esame.

| Riepilogo dati                                |                                                                                                    |                           |                                     |  |
|-----------------------------------------------|----------------------------------------------------------------------------------------------------|---------------------------|-------------------------------------|--|
| Attività Didattica                            | DI09017 - Laboratorio di design del prodotto 3<br>(offerta nel corso CORSO DI LAUREA IN DESIGN (DB01)) |                           |                                     |  |
| Appello                                       | Laboratorio di design del prodotto 3 del 02/07/2024                                                    |                           |                                     |  |
| Sessioni                                      | Sessione estiva                                                                                        |                           |                                     |  |
| Tipo esame                                    | Scritto e Orale (Conglunti)                                                                            |                           |                                     |  |
| Verbalizzazione                               | Appello On-Line                                                                                        |                           |                                     |  |
| Docenti                                       | BRIGNONI MASSIMO (Presidente)<br>PONSILLO NUNZIA (Membro Effettivo)                                    |                           |                                     |  |
| Misure compensative selezionate per l'appello | 007 - Richiesta ausil<br>008 - Altro<br>009 - Registratore d                                           | i informatici<br>ligitale |                                     |  |
| RENOTAZIONE EFFETTUATA                        |                                                                                                    |                           |                                     |  |
| ata - Ora                                     |                                                                                                    | Edificio e Aula           | Docenti                             |  |
| 2/07/2024 - 09:30                             |                                                                                                    | •                         | BRIGNONI MASSIMO<br>PONSILLO NUNZIA |  |

10. A questo punto, cliccando su "bacheca prenotazioni" nel MENU sarà possibile visualizzare tutte le prenotazioni attive.

| UNIVERSITÀ DECLI STUDI<br>DELLA REPUBBLICA DI SAN MARINO | ×                                                           |                                                                  |                                     |  |                                                               |
|----------------------------------------------------------|-------------------------------------------------------------|------------------------------------------------------------------|-------------------------------------|--|---------------------------------------------------------------|
| Prenotazione Appello<br>Prenotazione appelli - Esito     | prenotazior                                                 | ne                                                               |                                     |  | Area Riservata<br>Logout<br>Cambia Passuord<br>Altre Cerriere |
| Attività Didattica                                       | Di09017 - Laborato<br>(offerta nel corso Ci                 | rio di design del prodotto 3<br>DRSO DI LAUREA IN DESIGN [DB01]) |                                     |  | K Esemi                                                       |
| Appello<br>Sessioni                                      | Laboratorio di desig<br>Sessione estiva                     | Prove parziali                                                   |                                     |  |                                                               |
| Tipo esame<br>Verbalizzazione                            | Scritto e Orale (Con<br>Appello On-Line                     | Bacheca prenotazioni                                             |                                     |  |                                                               |
| Docenti                                                  | BRIGNONI MASSIM<br>PONSILLO NUNZIA                          | O (Presidente)<br>(Membro Effettivo)                             |                                     |  | Decircus CHU                                                  |
| Misure compensative selezionate per l'appello            | 007 - Richiesta ausi<br>008 - Altro<br>009 - Registratore d | i informatici<br>igital <del>e</del>                             |                                     |  |                                                               |
| PRENOTAZIONE EFFETTUATA                                  |                                                             |                                                                  |                                     |  |                                                               |
| Data - Ora                                               | Data - Ora Edifício e Aula Docenti                          |                                                                  |                                     |  |                                                               |
| 02/07/2024 - 09:30                                       |                                                             |                                                                  | BRIGNONI MASSIMO<br>PONSILLO NUNZIA |  |                                                               |
| Stampa promemona Ritorna alla lista appelli              |                                                             |                                                                  |                                     |  |                                                               |

| Bacheca Prenotazione Appelli                                                |                                                                                  |
|-----------------------------------------------------------------------------|----------------------------------------------------------------------------------|
| [MAT. ]                                                                     |                                                                                  |
| acheca Prenotazione Appelli                                                 |                                                                                  |
| ato delle prenotazioni effettuate aggiornato al 26/06/2024                  |                                                                                  |
| sualizza la cronologia completa delle operazioni di prenotazione di appelli |                                                                                  |
| Laboratoria di decigo del prodetto 2 (DI09017)                              |                                                                                  |
| Laboratorio di design dei prodotto 5 [Dioso 17]                             |                                                                                  |
| 02/07/2024 09:30                                                            |                                                                                  |
|                                                                             |                                                                                  |
| Appello                                                                     | 2° appello estivo 🖏                                                              |
| Numero Iscrizione                                                           | 1 su 1                                                                           |
| Tipo Prova                                                                  | scritto e orale                                                                  |
| Edificio                                                                    |                                                                                  |
| Aula                                                                        |                                                                                  |
| Data Prenotazione                                                           | 26/06/2024                                                                       |
| Riservato per                                                               | Nessun partizionamento                                                           |
| Docenti                                                                     |                                                                                  |
| Misure compensative selezionate per l'appello                               | 007 - Richiesta ausili informatici<br>008 - Altro<br>009 - Registratore digitale |
|                                                                             | Cancella prenotazione Stampa prenotazione                                        |

11. Nel caso in cui si decidesse di non partecipare all'appello è necessario cancellare la prenotazione effettuata, sempre dalla schermata "bacheca appelli", tramite il pulsante "cancella prenotazione".